## Як оплатити за послуги Інтернет від ТЗОВ ВКФ «Радіо Сервіс» Лімітед через КредоДайрект?

## 1. Створення шаблону

1. В підменю «Отримувачі» розділу «Операції» обираєте «Новий отримувач». Перед Вами відкриється форма створення шаблону. Заповніть поля наступним чином:

| Рахунки Операції                                              | Доступ Контакт                                             |                                                   |                                                                |                                                                                                    |
|---------------------------------------------------------------|------------------------------------------------------------|---------------------------------------------------|----------------------------------------------------------------|----------------------------------------------------------------------------------------------------|
| > Отримусски<br>Новий отримувач                               | > Список отримувачів ?                                     |                                                   |                                                                |                                                                                                    |
| Одноразовна платіж                                            | інформація про                                             |                                                   |                                                                |                                                                                                    |
| Рахунки Операції                                              | Доступ Контакт                                             |                                                   |                                                                | 🔓 Вихід                                                                                              |
| Отримувачі<br>• Новий отримувач                               | <b>&gt;</b> Додати отримувача ?                            | 2.Код Банку: <b>325365</b>                        | 1.Номер рах<br><b>2600501098</b>                               | унку: знити<br>896 Ьний                                                                              |
| Одноразовии платж<br>Переказ коштів між<br>власними рахунками | Нові дані отримувача                                       |                                                   |                                                                | комісія                                                                                              |
| Половнення мобільного<br>телефону                             | Номер рахунку отримувача Код банку філії отримувача        |                                                   | 06ов'язково<br>заповнити<br>06ов'язково<br>заповнити           | Coogle play                                                                                          |
| ДЕПОЗИТИ                                                      | Отримувач                                                  | 3. Введіть отрил<br>Сервіс Лімітед                | мувача:ТЗОВ ВКФ                                                | Радіо                                                                                                |
| 4. код ед<br>) Депозити,<br>яким                              | Призначення платежу                                        | 7                                                 |                                                                | <ul> <li>Контакт-центр 0-800-500-850</li> <li>Для дзвінків з-за кордону<br/>-380322972345</li> </ul> |
| ДОВІРЯЄШ<br>Валерій Калемок-Краковецький,                     | Ваша назва отримувача                                      | · \                                               | Обов'язково<br>заповнити                                       | Відділення та банкомати                                                                              |
| Texagge                                                       | 6. Ваша назва<br>отримувача,<br>наприклад: <b>Інтернет</b> | ОК Відмінити 5. Приз<br>Оплата<br>Номер<br>Платни | начення платежу<br>за послуги Інтер<br>угоди хххххх. ПІБ<br>ка | нет.                                                                                                 |

2. Для завершення вводу даних і переходу до підтвердження введених даних, натисніть «ОК». Якщо введені Вами дані правильні, то оберіть «Виконати» для їх підтвердження. Якщо ні, то для редагування необхідно обрати «Змінити»

| • Новий отримувач                 | Підтвердити дані нового отримувача |                                               | ЛОПОВНИТИ                    |
|-----------------------------------|------------------------------------|-----------------------------------------------|------------------------------|
| Одноразовий платіж                |                                    |                                               | (мін. сума 5 грн.)           |
| Переказ коштів між                | Номер рахунку отримувача           | 2600501098896                                 | комісія 💛 грн.               |
| аласними рахунками                | Код банку філії отримувача         | 325365                                        |                              |
| Поповнення мобільного<br>гелефону | Отримувач                          | ТЗОВ ВКФ Радіо Сервіс Лімітед                 | Google play                  |
|                                   | Ідентифікаційний номер             | 13825541                                      |                              |
| депозити                          | Призначення платежу                | Оплата за послуги Інтернет. Номер угоди . ПІБ | KOHTAKT                      |
|                                   | Ваша назва отримувача              | Інтернет                                      | 🖂 Запитання до співробітника |
|                                   |                                    |                                               | Банку                        |
| Contraction of the second         | В                                  | иконати Змінити Відмінити                     | Mourser-vioure 0-200-500-250 |

3. Після підтвердження введених даних з'явиться повідомлення про успішне створення нового отримувача. Для переходу далі, оберіть «ОК»

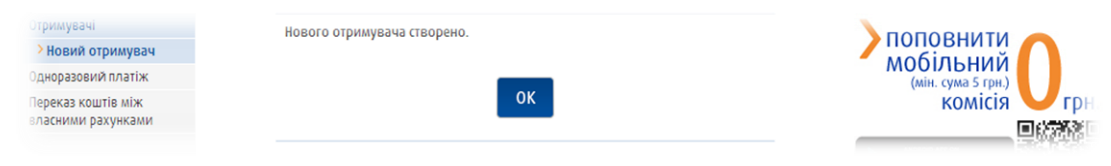

## 2. Оплата по існуючому шаблону

Для того щоб здійснити оплату, необхідно обрати «Заплатити» навпроти створеного отримувача.

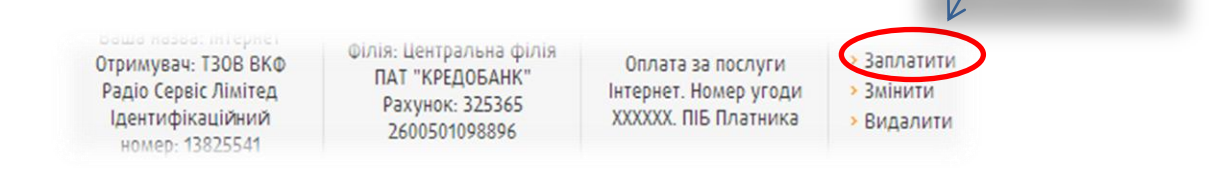

Для оплати Виберіть

Після обрання «Заплатити», Ви перейдете на форму переказу, де потрібно:

- 1. Вибрати рахунок, з якого здійснити платіж. Увага платежі з рахунку в іноземній валюті виконані не будуть! ;
- 2. При необхідності: введіть або змініть дані в полі «Призначення платежу»;
- 3. Ввести суму платежу;
- 4. Вибрати дату платежу (за замовчуванням поточний день). Якщо платіж створений у неробочий день, то оплата буде здійснена у перший робочий день.

| Отримувачі<br>Новий отримувач            | >Переказ отримувачу зі списку ? |                                                                 |                          | Поповнити                                                                                                    |
|------------------------------------------|---------------------------------|-----------------------------------------------------------------|--------------------------|----------------------------------------------------------------------------------------------------|
| Одноразовий платіж                       |                                 |                                                                 |                          | (мін. сума 5 грн.)                                                                                            |
| Переказ коштів між                       |                                 | Центральна філія ПАТ "КРЕДОБАНК                                 | 0600/02/0200             | комісія 💛 грн.                                                                                                |
| власними рахунками                       | 3 рахунку                       | Власник:<br>Доступні кошти: 1166.82 UAH                         | заповнити                |                                                                                                    |
| Поповнення мобільного<br>телефону        | Номер рахунку<br>отримувача     | 325365 2600501098896                                            |                          |                                                                                                    |
| Депозити                                 | Отримувач                       | ТЗОВ ВКФ Радіо Сервіс Лімітед                                   |                          | КОНТАКТ                                                                                                    |
|                                          | Ідентифікаційний<br>номер       | 13825541                                                        |                          | 🖂 Запитання до співробітника                                                                                  |
| Аспозити,<br>яким<br>довіряєщ            | Призначення платежу             | Оплата за послуги Інтернет. Номер угоди XXXXXX. ПІБ<br>Платника | Обов'язково<br>заповнити | Банку<br>Контакт-центр 0-800-500-850<br>Для дзвінків з-за кордону<br>-380322972345<br>Відділення та банкомати |
| Валерій Каленок-Краковецький,<br>адвокат | Сума                            | , 00                                                            | 06ов'язково<br>заповнити | ДОПОМОГА                                                                                                    |
|                                          | Дата виконання<br>платежу       | 21-10-2014                                                      | 06ов'язково<br>заповнити | FAQ – часті питання                                                                                           |
|                                          |                                 | ОК В мінити                                                     |                          | Інструкція користувача<br>KredoDirect                                                                         |

Після перевірки вказаних реквізитів та введення суми платежу, натисніть «ОК». На наступному кроці необхідно підтвердити платіж одноразовим кодом.

| Норий отриниран                           | Підтвердити платіж до отримувача зі списку |                                                                             | 🔪 ПОПОВНИТИ 👝            |                                            |
|-------------------------------------------|--------------------------------------------|-----------------------------------------------------------------------------|--------------------------|--------------------------------------------|
| повий отримувач                           |                                            |                                                                             |                          | мобільний                                  |
| Тереказ коштів між<br>зласними рахунками  | 3 рахунку                                  | Центральна філія ПАТ "КРЕДОБАНК"<br>Власник:<br>Доступні кошти: 1166.82 UAH | Н                        |                                            |
| Іоповнення мобільного<br>елефону          | Номер рахунку отримувача                   | 325365 2600501098896<br>Центральна філія ПАТ "КРЕДОБАНК"                    |                          | Google play                                |
| ДЕПОЗИТИ                                  | Отримувач                                  | ТЗОВ ВКФ Радіо Сервіс Лімітед                                               |                          | КОНТАКТ                                    |
|                                           | Ідентифікаційний номер                     | 13825541                                                                    |                          |                                            |
|                                           | Призначення платежу                        | Оплата за послуги Інтернет. Номер угоди XXXXXX. ПІБ<br>Платника             |                          | Запитання до співробітника<br>Банку        |
| X P MAY                                   | Сума                                       | 50,00 UAH                                                                   |                          | 📕 Контакт-центр 0-800-500-850              |
| Лепозити                                  | Дата виконання платежу                     | 21-10-201                                                                   |                          | Для дзвінків з-за кордону<br>+380322072345 |
| яким<br>довіряєш                          | Введіть код SMS № 1                        | 123456 ?                                                                    | Обов'язково<br>заповнити | Відділення та банкомати                    |
| Валерій Каленкок-Краковецький,<br>аднокат | В                                          | иконати Змінити Відмінити                                                   |                          | ЛОПОМОГА                                   |

Після введення коду підтвердження, натисніть «Виконати». Про успішність виконання цієї операції система поінформує повідомленням: «Документ прийнятий до виконання».

## 3. Наступні оплати

Після створення шаблону він зберігається у підрозділі «Отримувачі». Для кожної наступної оплати достатньо лише:

- 1. Вибрати шаблон зі списку;
- 2. Ввести суму платежу;
- 3. Підтвердити оплату одноразовим кодом;